# INS メイト V-7/V-7DSU

# Windows2000 用 USB ドライバの使い方

2000年6月

| 【ソフト名】  | INS メイト V-7/V-7DSU 用 ファームウェア Ver1.40 以降   |
|---------|-------------------------------------------|
|         | INS メイト V-7/V-7DSU 用 Windows2000 USB ドライバ |
|         | INS メイト V-7/V-7DSU 用 USB ドライバ アンインストーラ    |
| 【著作権者】  | NTT                                       |
| 【対応機種】  | INS メイト V-7、 INS メイト V-7DSU               |
| 【対象ユーザ】 | 上記の対応機種を Windows2000 でご使用のお客様             |
| 【作成方法】  | Windows 用   自己解凍形式                        |
| 【転載条件】  | 転載禁止                                      |

## もくじ

.....

- 1. USBドライバの手動インストール
- 2. USBドライバのアンインストール
- 3. インターネットの手動設定
- 《お願い》

本 USB ドライバをお使いになる前に、あらかじめファームウェアを Ver.1.40 以降に バージョンアップしてください。 ファームウェアが Ver.1.40 以降にバージョンアップされていない場合には、本 USB ドライバをインストールしても使用できません。

#### 「デバイスに最適なドライバを検索する(推奨)」 5. 1. USB ドライバの手動インストール を選択し、[次へ]ボタンをクリックする。 新しいハードウェアの検出ウィザード **ハードウェア デバイス ドライバのインストール** デバイス ドライバは、ハードウェア デバイスがオペレーティング システムで正い動作するように設定する ソフトウェア ブログラムです。 本装置を Windows2000 の USB ポートに接続する場 次のデバイスをインストールします USB Device 合は、モデムへのUSBドライバのインストールが必 Q. 要です。USBドライバは、当社のホームページから デバイスのドライバはハードウェア デバイスを実行するソフトウェア フログラムです。新しいデバイスにはドラ イバが必要です。ドライバ ファイルの場所を指定してインストールを完了するには し次へ」を欠いうしてくだ ダウンロードしてください。 検索方法を選択してください。 ○ デバイスに最適なドライバを検索する (推奨)(S) ダウンロードしたファイルは、圧縮されていますが、 ○ このデバイスの既知のドライバを表示して、その一覧から選択する(D) 指示があるまで解凍しないで下さい。 《お願い》 < 戻る(B) 次へ(N) > キャンセル ・お使いのパソコンによっては、画面が本書で説明してい る画面と異なる場合があります。 「場所を指定」を選択し、[次へ]ボタンをクリッ 6. クする。 モデムヘインストールする 新しいハードウェアの検出ウィザード Windows2000 のモデムに [INSMATEV-7 for USB]を ドライバ ファイルの特定 ドライバ ファイルをどこで検索しますか? インストールします。 次のハードウェア デバイスのドライバ ファイルの検索 パソコンと本装置は、指示があるまで USB ケーブルで USB Device 2 接続しないでください。RS-232C ケーブルは、接続さ このコンピュータ上のドライバデータベースおよび指定の検索場所から適切なドライバを検索します。 れたままでもかまいません。 検索を開始するには、しなへ」をクリックしてください。 フロッピー ディスクまたは CD-ROM ドライブで検索して いる場合は、 フロッピー ディスクまたは CD を挿入してから しなへ] をクリックしてください。 検索場所のオプション: 「フロッピー ディスク ドライブ(D) 「 CD-ROM ドライブ(C) 1. Windows2000 を起動する。 ▼ 場所を指定(S) 2. 当社のホームページからダウンロードした USB ド Microsoft Windows Update(M) ライバファイルを解凍する。 < 戻る(B) 次へ(N) > キャンセル 「Win2000」のフォルダが作成されます。 3. USB ケーブルでパソコンと本装置を接続する。 7.「Win2000」フォルダの場所を指定し、[参照]ボタ 本装置に電源が入っていない場合には入れてください。 ンをクリックする。 新しいハードウェアの検出ウィザードが起動します。 新しいハードウェアの検出ウィザード × 《お願い》 製造元が配布するインストール ディスクを指定したドライブに挿入 して、[OK] をクリックしてください。 OK コネクタには向きがあります。パソコン側の端子の形にコ キャンセル ネクタが合うようにして奥までしっかりと差し込みます。 製造元のファイルのコピー元(C): E:¥Documents and Settings¥insmate¥デスクトップ¥WIN2 🗨 (後版(因)... 4. [次へ]ボタンをクリックする。 新しいハードウェアの栓出り 新しいハードウェアの検索ウィザードの開始 このウィザードでは、ハードウェア デバイス用のデバイス ドライバのイン ストールを行います。

続行するには、「次へ」をクリックしてください。

< 戻る(B) (次へ(W)> キャンセル

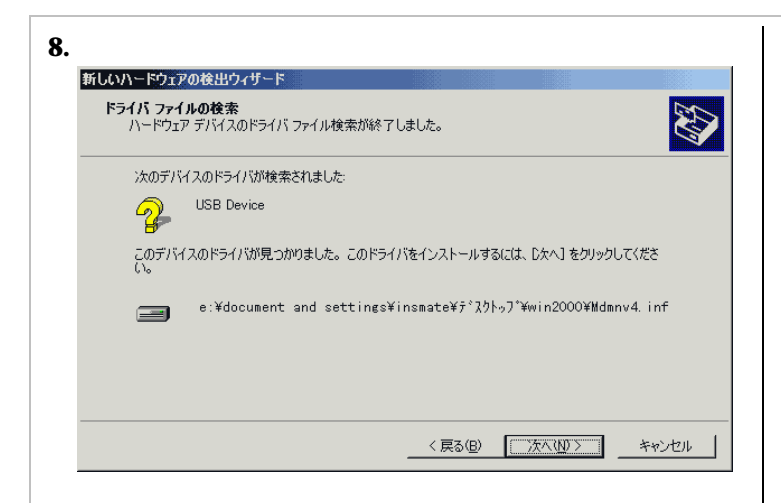

### 9. [はい]ボタンをクリックする。

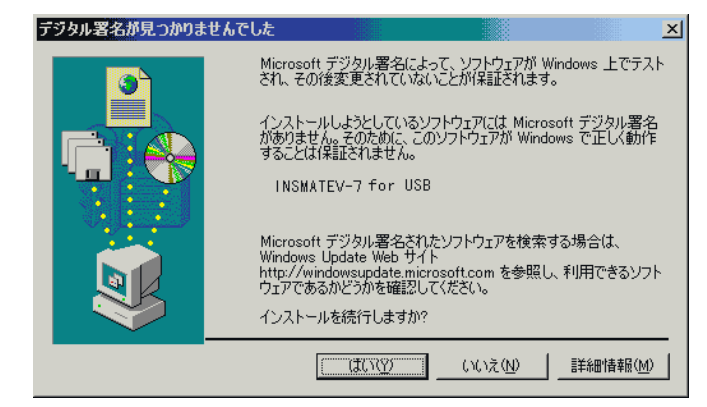

### 10. インストールが完了したら[完了]ボタンをクリッ クする。

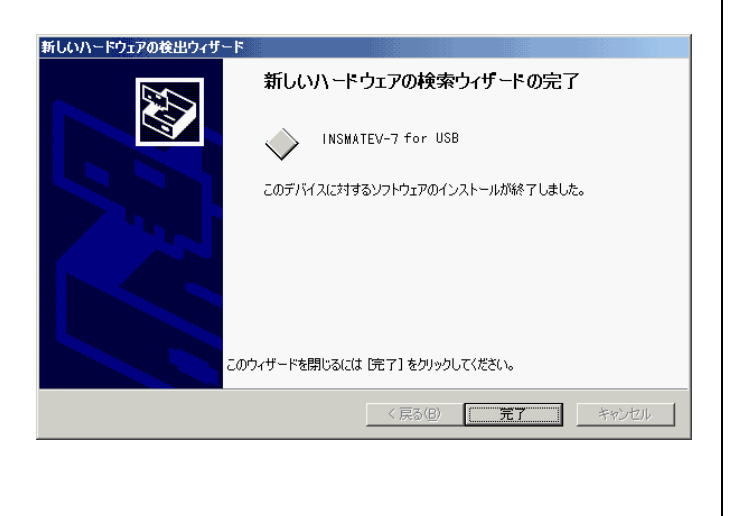

#### 11. インストールを確認する。

[スタート] [設定] [コントロールパネル]の [システム]アイコンをダブルクリックし、[ハード ウェア]タブの[デバイスマネージャ]ボタンをクリ ックする。[モデム]に[INSMATEV-7 for USB]が 表示されているを確認します。

| 🖳 नी भिन्न ने निर्माण 💶 🖂 🗾 💴                                                                                                    |
|----------------------------------------------------------------------------------------------------|
| 」操作(A) 表示(V) ↓ ← →   ㎜ 配   😫   🧏                                                                                                    |
|                                                                                                    |
| 日 日 フロッピー ディスク ドライブ<br>日 日 フロッピー ディスク ドライブ<br>日 日 ア ポート (COM と LPT)<br>日 日 マウスとそのほかのポインティング デバイス<br>日 日 日 日 日 日 日 日 日 日 日 日 日 日 日 日 日 日 日 |

### 2. USBドライバのアンインストール

USB ドライバを正常にインストールできなかった場合 や、パソコンを USB ドライバインストール前の状態に 戻したい場合、USB ドライバのアンインストールを行 います。アンインストールファイルは、当社のホームペ ージからダウンロードし、解凍してください。

- 1. 起動中のアプリケーションをすべて終了させる。
- 2. [スタート] [ファイル名を指定して実行]を選 択する。
- 名前欄にアンインストールファイル名を指定し、 [OK]ボタンをクリックする。
- 4. 「INS メイト V-7 USB ドライバを削除します。よ ろしいですか?」と画面に表示されるので、[OK] ボタンをクリックする。

アンインストーラが起動し、アンインストール作業を行 います。

3

### 3. インターネットの手動設定

インターネットの手動設定は、以下の手順で行ってくだ さい。

ダイヤルアップ接続を作成する

プロバイダにダイヤルアップ接続するための情報を作成 します。なお、設定内容はプロバイダによって異なるた め、詳細はご利用になるプロバイダにお問い合わせくだ さい。

- 1. [スタート] [設定] [ネットワークとダイヤル アップ接続]を選択する。
- 2. [新しい接続の作成]アイコンをダブルクリックする。 ☆ ネットワークとダイヤルアップ接致 \_\_\_\_\_\_ 〕 ファイルビ 編集E 表示① お気に入り偽 ツールビ 詳細設定① ヘルプ(凹) \_\_\_\_\_ 」 中戻る - → - ©」 ② 健素 哈フォルダ ジョ度 「哈 哈 × ロ | 図 - \_\_\_\_\_

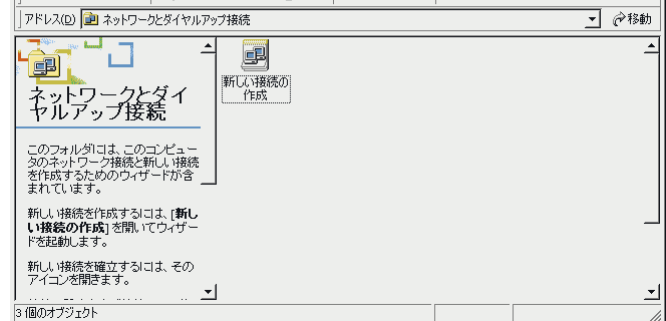

3.「ネットワークの接続ウィザード」が開始されたら、 [次へ]ボタンをクリックする。

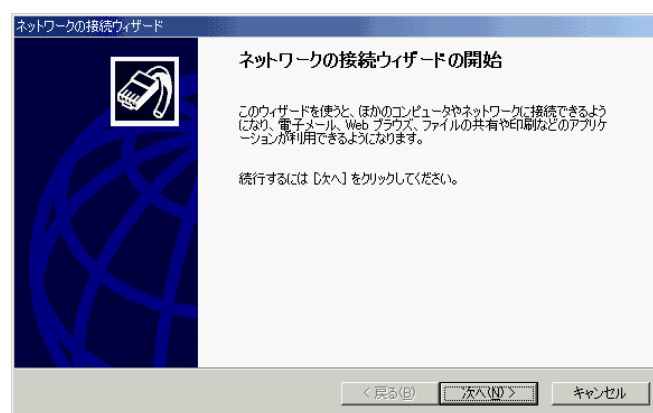

### 4.ネットワーク接続の種類から [インターネットにダイ ヤルアップ接続する]を選択し、[次へ]ボタンをク リックする。

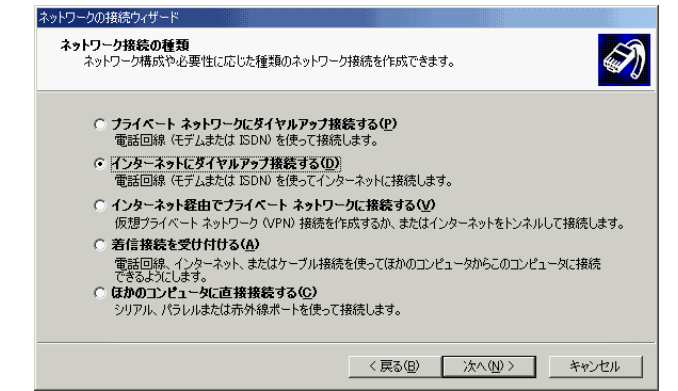

インターネット接続ウィザードが開始されたら、[インターネット接続を手動で設定するか、またはローカルエリアネットワーク(LAN)を使って接続します]
 を選択し、[次へ]ボタンをクリックする。

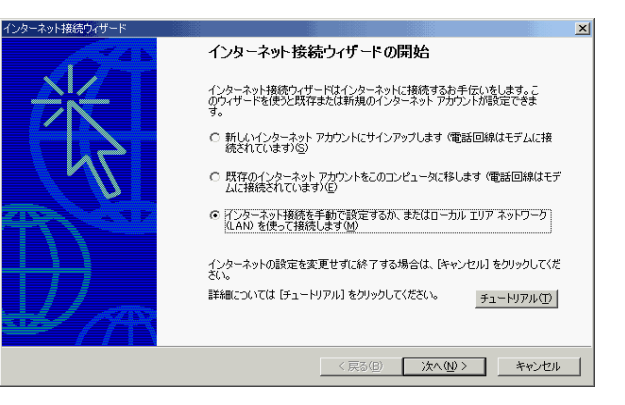

インターネットへの接続方法から[電話回線とモデムを使ってインターネットに接続します]を選択し、
 [次へ]ボタンをクリックする。

| インターネット接続ウィザード                                                                                                    | ×   |
|----------------------------------------------------------------------------------------------------|-----|
| インターネット接続の設定                                                                                                    | ×   |
| インターネット サービス プロバイダのアカウントを持っている場合は、電話回線とモデムを使ってそのアカウンドに接<br>続できます。お使いのコンピュータが、ローカル エリア ネットワーク (LAN)に接続されている場合は、LAN 経由で<br>インターネットにアクセスできます。 |     |
| インターネットへの接続方法を選んでください。<br>・ 電話回線とモデムを使ってインターネットに接続します( <u>P)</u>                                                                           |     |
| ○ ローカル エリア ネットワーク (LAN) を使ってインターネットに接続します(L)                                                                                               |     |
|                                                                                                    |     |
| _ 〈戻る(B) / 太へ(B) 〉 _ キャ                                                                                                    | ven |
|                                                                                                    |     |

4

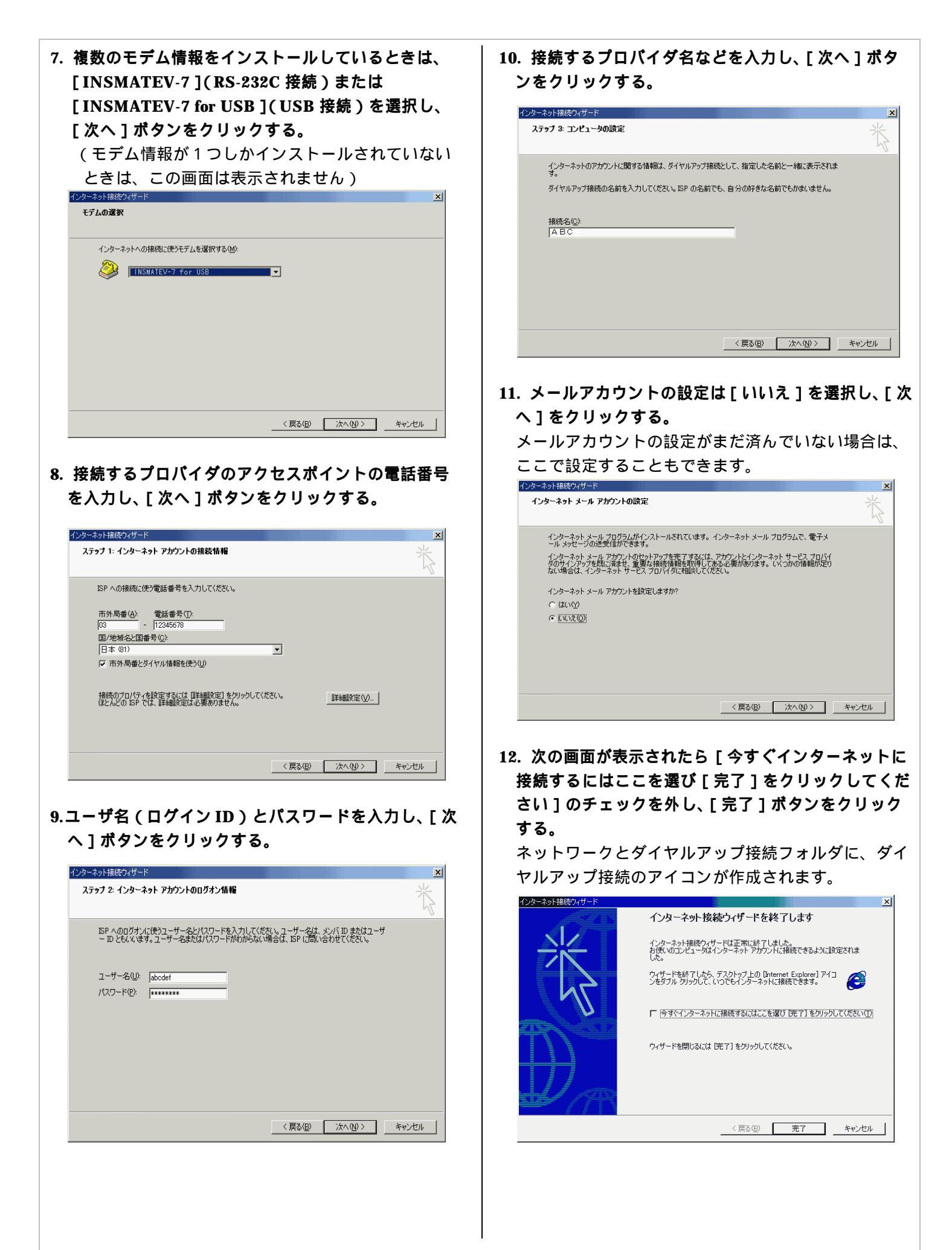

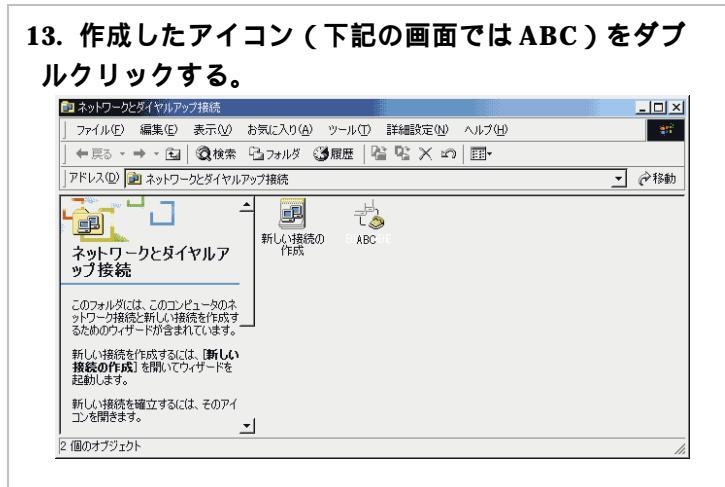

#### 14. [プロパティ]ボタンをクリックする。

| ABCへ接続書店           | <u>?</u> ×                   |
|--------------------|------------------------------|
|                    |                              |
|                    |                              |
|                    |                              |
|                    |                              |
|                    |                              |
| ユーザー名(山):          | abcdef                       |
| パスワード( <u>P</u> ): | ******                       |
|                    | ☞ パスワードを保存する(≦)              |
|                    |                              |
| ダイヤル( <u>D</u> )   | <u>キャンセル</u> ブロパティ(Q) ヘルプ(H) |

### 15. [全般]タブで、[構成]ボタンをクリックする。

接続の方法に[モデム - INSMATEV-7 for USB (COMx)]が表示されていることを確認してください。 複数のモデム情報がインストールされているときは、 接続するポートに合った方をチェックします。

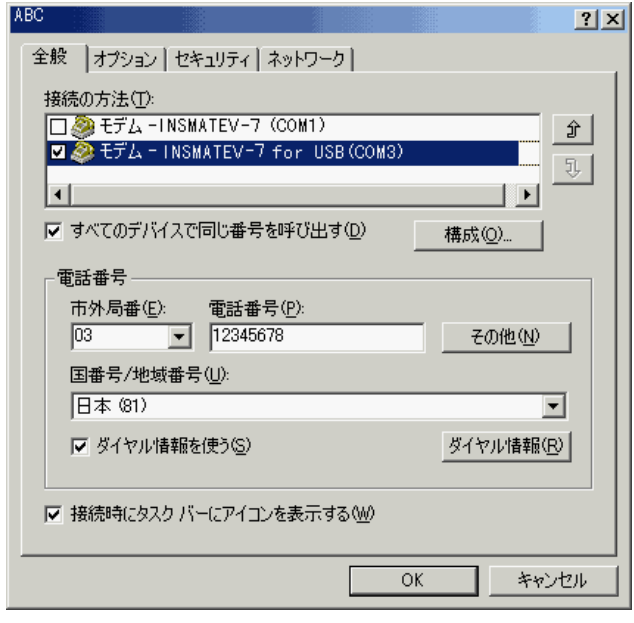

### 16. モデムプロトコルとハードウェアの機能を選択する。

1)下表を参考にして、モデムプロトコルを選択する。
 インターネットに通常の方法で接続する場合は、
 [PPP(64K)]を選択してください。

| アクセスポイント・接続方法        | モデ、ムフ゜ロトコル   |
|----------------------|--------------|
| 同期 64K 接続の場合         | PPP(64K)     |
| 同期 128K 接続の場合        | PPP(128K)    |
| 非同期 57.6K 接続の場合      | V.110(57.6K) |
| PIAFS 通信(発信)の場合      | PIAFS 発信     |
| 着信接続(ダイヤルアップサーバー)の場合 | AUTO(1ch)    |
|                      | 「モデムにと       |

- 2) [ モテムによるエラー制御を行つ ] [ モテムによ るデータ圧縮を行う ] のチェックを外す。
- 3) [OK] ボタンをクリックする。

| モデムの構成<br>INSMATEV-7 for                                          | USB (COMS                                         | 3)               | <u>? ×</u>              |
|-------------------------------------------------------------------|---------------------------------------------------|------------------|-------------------------|
| 最高速度 (bps)( <u>M</u> ):<br>モデム プロトコル( <u>P</u> )                  | 230400<br>PPP                                     | D<br>(64K)       | <b>•</b>                |
| ハードウェアの機能<br>アリハードウェア フロー制御を行<br>「モデムによるエラー制御を行<br>「モデムによるデータ圧縮を行 | Ŧ <u>ゔ(N)</u><br>テゔ( <u>A</u> )<br>テゔ( <u>O</u> ) |                  |                         |
| - 初期化<br>「 ターミナル ウィンドウを表示:<br>「 スクリプトを実<br>行する(®:                 | :42(Z)                                            | 編集( <u>E</u> ) 】 | <b>上</b> 参照( <u>B</u> ) |
| ☞ モデム スピーカーを使う(型)                                                 |                                                   | OK               | ]                       |

- 17. [ネットワーク]タプをクリックし、[設定]ボタン をクリックする。
  - 呼び出すダイヤルアップサーバーの種類が、
- [PPP:Windows 95/98/NT4/2000 Internet] となって いることを確認してください。

| ABC                                                                                                    | ? × |
|----------------------------------------------------------------------------------------------------|-----|
| 全般   オブション   セキュリティ ネットワーク                                                                                                    |     |
| 呼び出すダイヤルアップ サーバーの種類(E):                                                                                                    |     |
| PPP: Windows 95/98/NT4/2000, Internet                                                                                                    | J   |
|                                                                                                    |     |
| チェック ボックスがオンになっているコンポーネンドはこの接続で使われます(②):<br>☑ Y インターネット プロトコル(TCP/IP)<br>□  ❷ Microsoft ネットワーク用ファイルとプリンタ共有<br>□  嗯 Microsoft ネットワーク用クライアント |     |
| インストール① 削除(U) フロパティ(R)<br>説明<br>伝送制御プロトコル/インターネット プロトコル。相互接続されたさまざまな<br>ネットワーク間の通信を提供する、既定のワイド エリア ネットワーク プロト<br>コルです。                     |     |
| OK _ ++>>t                                                                                                    | μ   |

| ۲.                                                                                                    | 使う]のチェックを外し、[OK]ボタンをクリッ                                                                                                    |
|----------------------------------------------------------------------------------------------------|----------------------------------------------------------------------------------------------------|
| PPP の設定 🥐 🗙                                                                                                    | వ.                                                                                                    |
| ICP 拡張を使う(E)                                                                                                    | TCP/IP 詳細設定                                                                                                    |
| □ シフトウェアによる圧縮を行う(1)                                                                                                    | 全般 DNS WINS オプション                                                                                                    |
| ✓ 単一リンク接続に対してマルチリンクをネゴシエートする(M)                                                                                                    | このチェック ボックスは、ローカル ネットワークとダイヤルアップ ネットワークに同時に接続して<br>いるときにのみ適用されます。オンになっている場合、ローカル ネットワークで送信できない<br>データはダイヤルアップ ネットワークに載述されます。 |
|                                                                                                    | ☞ リモート ネットワークでデフォルト ゲートウェイを使う(①)                                                                                             |
| コンポーネントの一覧から「インターネットプロト                                                                                                    | PPP リンク<br>「 12 A ングーの圧縮大(使み(の)                                                                                              |
| コル (TCP/IP)]を選択し、「プロパティ]ボタンを                                                                                                    |                                                                                                    |
| フリックする。                                                                                                    |                                                                                                    |
| BC ? X                                                                                                    |                                                                                                    |
| 全般   オブション   セキュリティ ネットワーク                                                                                                    |                                                                                                    |
| 呼び出すダイヤルアップ サーバーの種類(E):                                                                                                    |                                                                                                    |
| PPP: Windows 95/98/NT4/2000, Internet 🛛 🚽<br>設定(S)                                                                                                    |                                                                                                    |
| チェック ボックスがオンになっているコンポーネントはこの接続で使われます(0):                                                                                                    |                                                                                                    |
|                                                                                                    | OK キャンセル                                                                                                    |
| □ 書 Microsoft ネットワーク用ファイルとフリンタ共有<br>□ ■ Microsoft ネットワーク用クライアント                                                                                                    |                                                                                                    |
|                                                                                                    | 22. 手順 20 の画面に戻るので、[OK] ボタンをクリ                                                                                               |
|                                                                                                    | クする。<br>                                                                                                    |
| [説明]                                                                                                    | 23. 手順 19 の画面に戻るので、[OK] ボタンをクリ                                                                                               |
| 伝送制御プロトコル/インターネット プロトコル。相互接続されたさまざまな<br>ネットワーク間の通信を提供する、既定のワイド エリア ネットワーク プロト                                                                                                    | クする。                                                                                                    |
| コルです。                                                                                                    | 24. [ダイヤル]ボタンをクリックして接続を開始す                                                                                                   |
|                                                                                                    | すぐに接続しない場合は、[キャンセル]ボタンな                                                                                                    |
| OK                                                                                                    | リックする。                                                                                                    |
|                                                                                                    | ABCへ接続協売 ?                                                                                                    |
| IP アドレス、DNS サーバーのアドレスを指定し、                                                                                                    |                                                                                                    |
| [詳細設定]ボタンをクリックする。                                                                                                    |                                                                                                    |
| ・英数字は、半角文字で入力してください。                                                                                                    |                                                                                                    |
| プロバイダから DNS サーバーのアドレスが通知さ                                                                                                    |                                                                                                    |
| れる場合は、変更不要です。                                                                                                    |                                                                                                    |
| ト記以外の場合、「次の DNS サーバーのアドレスを                                                                                                    |                                                                                                    |
| 使う1を選択し、優先 DNS サーバーにプライマリ                                                                                                    | ユーザー名(U): abcdef                                                                                                    |
| に $\mathcal{L}$ $\mathcal{L}$ $L$ | パスワード( <u>P</u> ): <b>**************</b> **********************                                                              |
|                                                                                                    | ,<br>▼ パスワードを保存する(S)                                                                                                    |
|                                                                                                    |                                                                                                    |
|                                                                                                    | ダイヤル(D) キャンセル プロパティ(Q) ヘルブ(H)                                                                                                |
| ネットワークでこの機能がサポートされている場合は、IP 設定を自動的に取得することができます。サポートされていない場合は、ネットワーク管理者に適切な IP 設定を問い合わせ<br>てがおい                                                                                                    |                                                                                                    |
|                                                                                                    |                                                                                                    |
| <ul> <li>・ IF アドレスを目動的に収付する(Q)</li> <li>〇 次の IP アドレスを使う(S):</li> </ul>                                                                                                    |                                                                                                    |
| IP 7ドレス型:                                                                                                    |                                                                                                    |
| ● DNS サーバーのアドレスを自動的に町/得する(R)                                                                                                    |                                                                                                    |
| 〇 次の DNS サーバーのアドレスを使う(E):                                                                                                    |                                                                                                    |
| 優先 DNS サーバー( <u>P</u> ):                                                                                                    |                                                                                                    |
| (代苑 DNS 廿バ(血))                                                                                                    |                                                                                                    |
|                                                                                                    |                                                                                                    |
| 詳細設定◎                                                                                                    |                                                                                                    |
| 詳細設定业                                                                                                    |                                                                                                    |
| [詳細設定 <u>\</u> ]                                                                                                    |                                                                                                    |
| ITE 010 5 7 1 0                                                                                                    |                                                                                                    |